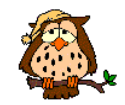

Offline: https://scratch.mit.edu/download

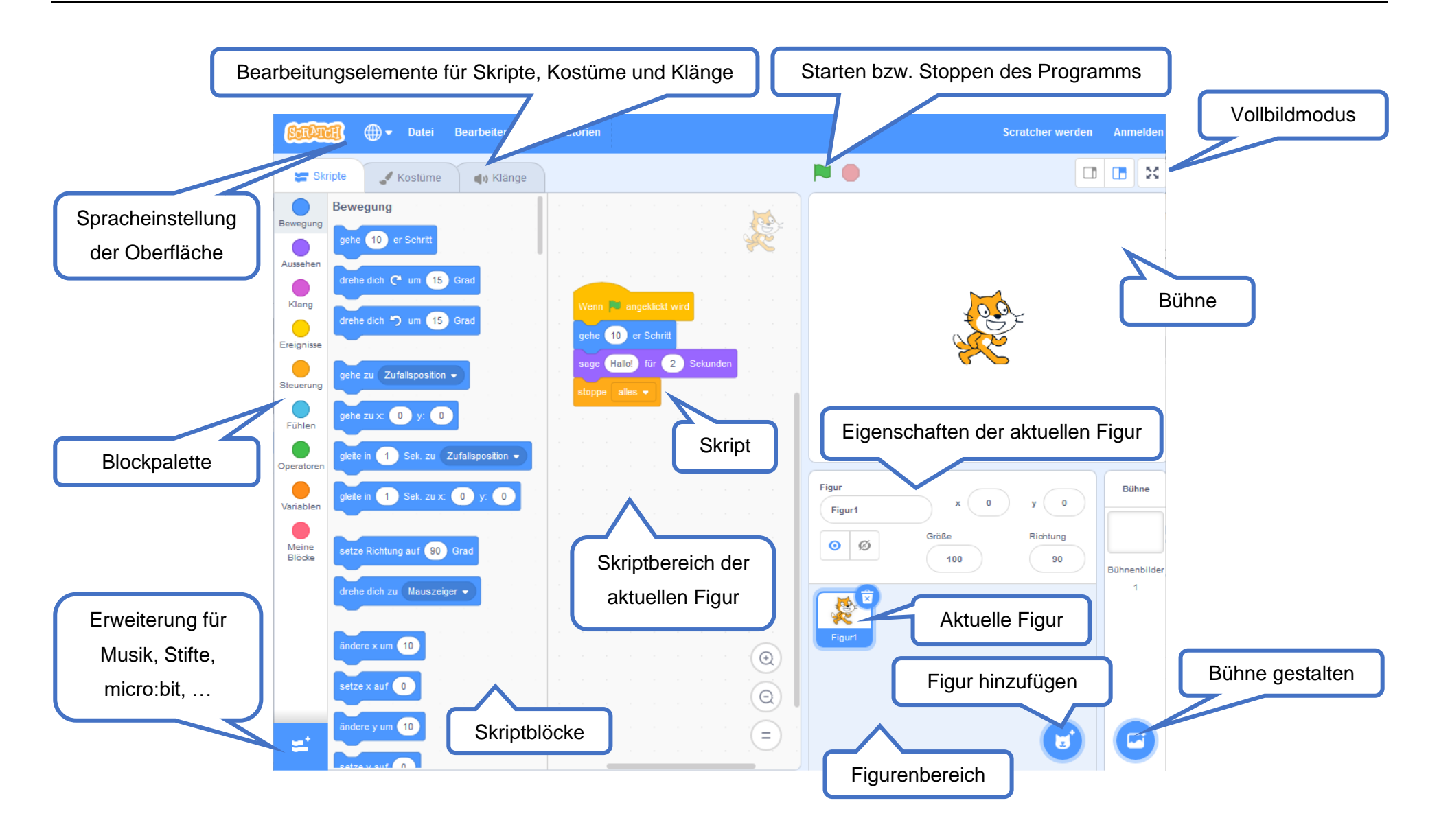

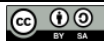